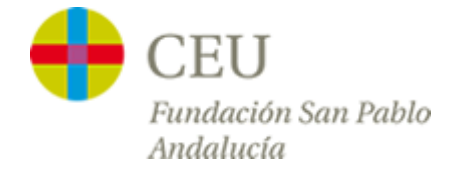

## **Tutoriales Servicios TIC**

## **Configuración Correo CEU**

Versión para iPhone

1° - Para empezar, en el menú del IPhone nos vamos a ajustes y a "Correo, contactos, calend,":

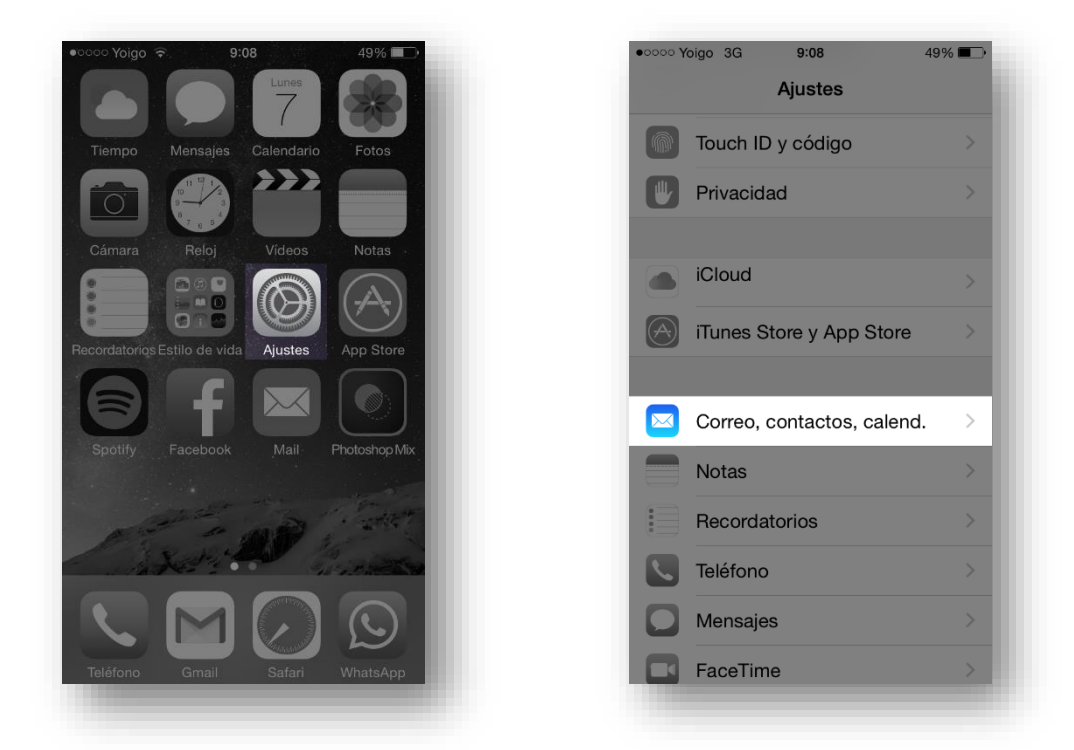

2° - Nos aparecerá una lista de todas las cuentas de correo que tenemos en nuestro iPhone, pulsamos sobre "**Añadir cuenta**" y en la siguiente pantalla seleccionamos "**Exchange**":

| ••••• Yoigo 3G 9:08 49%                            | ••••• Yoigo 3G 9:08 49% |
|----------------------------------------------------|-------------------------|
| Ajustes Correo, contactos, calend.                 | Correo Añadir cuenta    |
| CUENTAS                                            |                         |
| iCloud ><br>Contactos, Calendarios, Safari y 6 más | iCloud                  |
| Gmail > Contactos, Calendarios, Notas              | E 🛛 Exchange            |
| Añadir cuenta >                                    | Google <sup>*</sup>     |
| Obtener datos Push >                               | YAHOO!                  |
| CORREO                                             | Aol                     |
| Previsualización 2 líneas >                        | Adi                     |
| Etiqueta Para/Cc                                   | Outlook.com             |
| Opciones de deslizamiento                          | Otro                    |
| Estilo de indicador Color >                        |                         |
|                                                    |                         |

3° - En el siguiente formulario introducimos nuestro correo, contraseña y una descripción que le dará nombre a nuestra cuenta en los menús del teléfono.

En la segunda ventana nos pedirá dos datos nuevos, el **"Servidor"** y el **"Dominio"**, los cuales rellenaremos tal y como aparece en la imagen:

| ••ooo Yoigo |                          | 48% 💶 י     |
|-------------|--------------------------|-------------|
| Cancelar    | Exchange                 | Siguiente   |
| Correo      | tutoriales@ceuar         | ndalucia.es |
| Contrase    | eña •••••••              |             |
| Descripc    | ión Ceuandalucia         | _           |
| Beeenpe     |                          | _           |
|             | del dispositivo para Exc | hange       |
|             |                          |             |
|             |                          |             |
| QWE         | RTYU                     | ΙΟΡ         |
| ASC         | D F G H J                | KLÑ         |
| ٠Z          | XCVB                     |             |
| 123 😅       |                          | intro       |
|             |                          |             |

\*NOTA: El personal del colegio deberá sustituir "@ceuandalucia.es" por "@colegioceusevilla.es"

4° - Una vez aceptada la configuración anterior seleccionaremos que servicios queremos tener en nuestro iPhone, <u>desmarcamos t</u>odos menos el **"Correo"** y pulsamos sobre **"Guardar"**. Veremos como aparece la cuenta en el listado:

| oo Yoig | o 🗢 9:09      | 48% 💷      | ••••• Yoigo 🗢 9:10 45%                 | -  |
|---------|---------------|------------|----------------------------------------|----|
| ancela  | ar Exchange   | Guardar    | Ajustes Correo, contactos, calendo     | ۱. |
|         |               |            | CUENTAS                                |    |
| ⊲ c     | Correo        |            | iCloud                                 |    |
|         | Contactos     |            | Contactos, Calendarios, Safari y 6 más |    |
|         |               |            | Ceuandalucia                           | >  |
| C       | Calendarios   | $\bigcirc$ | Correo                                 |    |
| R       | Recordatorios |            | Gmail<br>Contactos, Calendarios, Notas |    |
|         | lotas         |            | Añadir cuenta                          |    |
|         |               |            |                                        |    |
|         |               |            | Obtener datos Push                     |    |
|         |               |            | CORREO                                 |    |
|         |               |            | Previsualización 2 líneas              |    |
|         |               |            | Etiqueta Para/Cc                       |    |
|         |               |            | Oncienco de declinamiente              |    |

5° - Finalmente entraremos en la aplicación **"Mail"**, y comprobaremos como empezarán a entrar los correos que tenemos en nuestra bandeja de entrada.

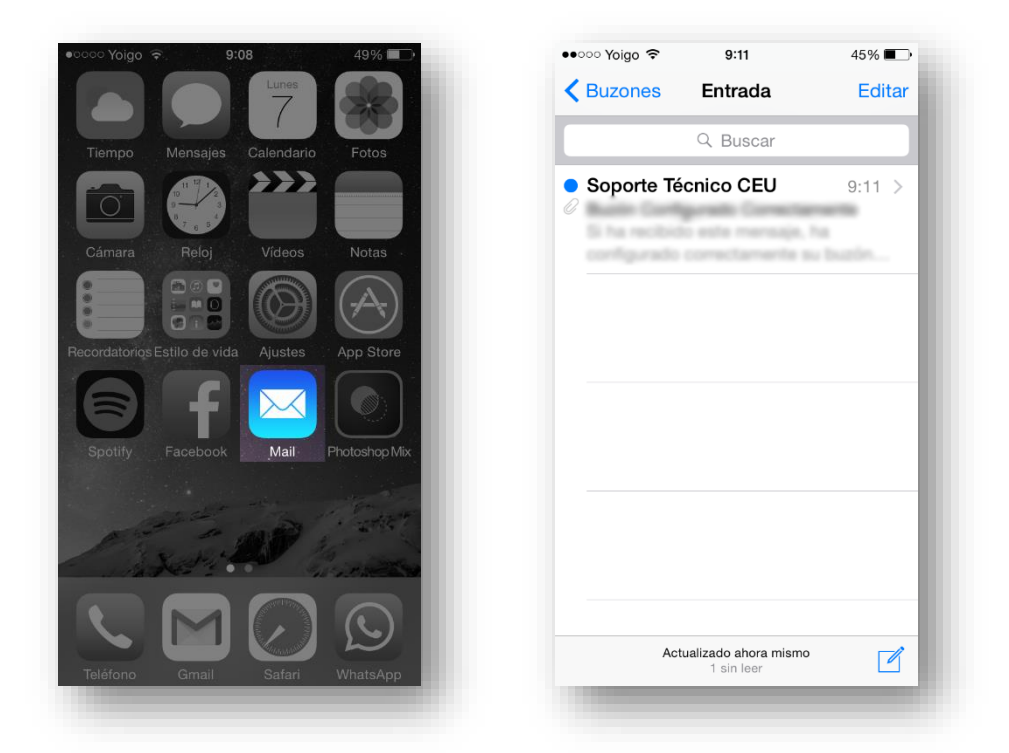